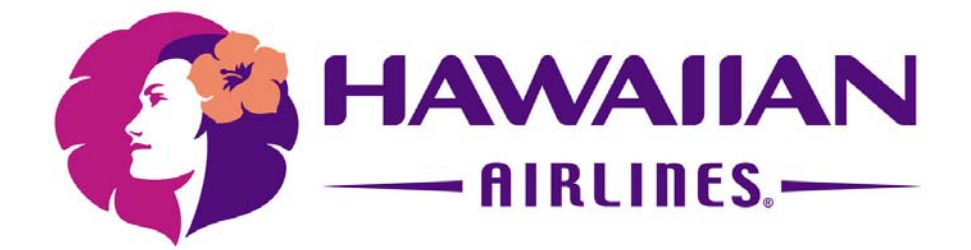

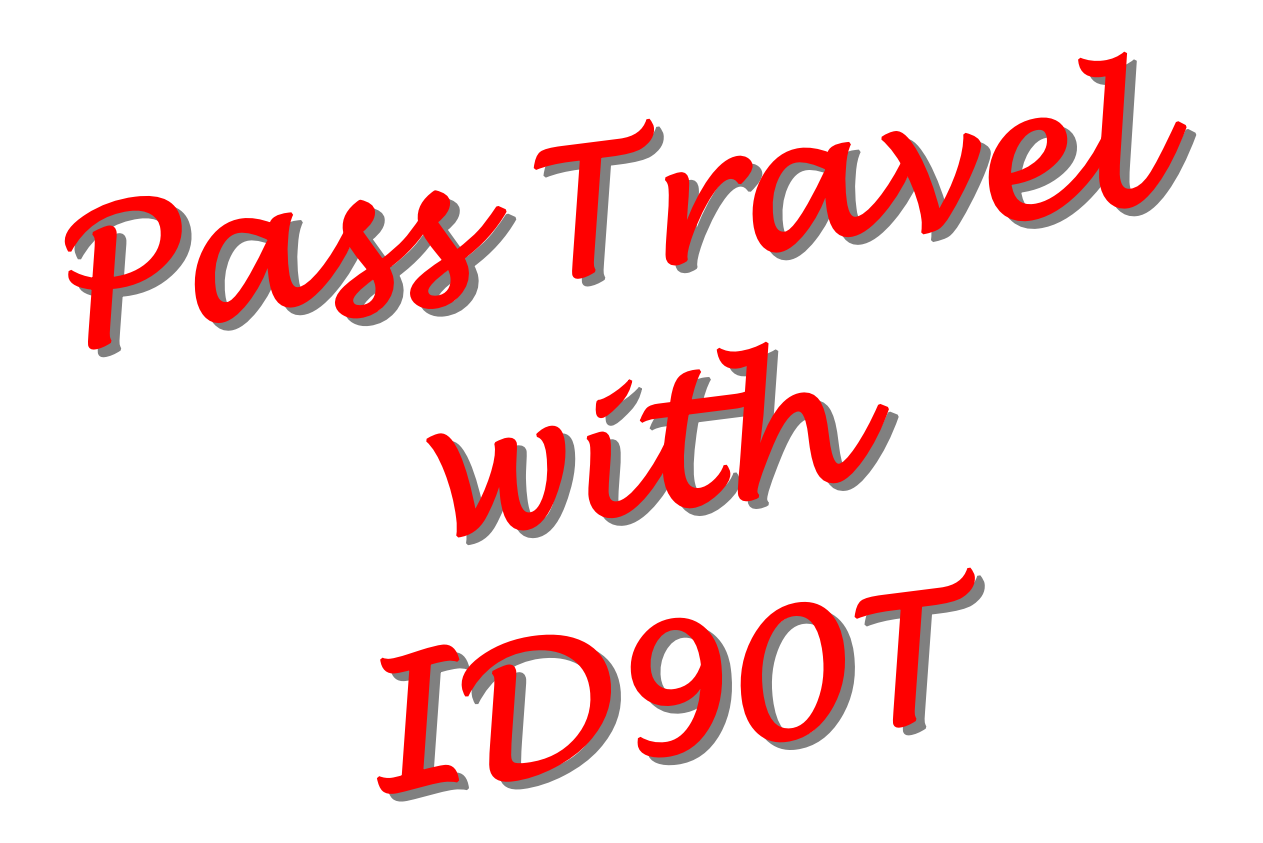

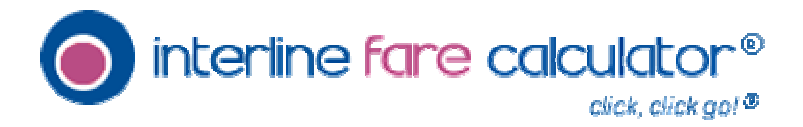

## **Table of Contents**

| 1. | INTRODUCTION                   |    |
|----|--------------------------------|----|
|    | The New Pass Travel Experience | 1  |
|    | Travel Do's and Don'ts         | 2  |
| 2. | THE INTERLINE FARE CALCULATOR  |    |
|    | Overview                       | 4  |
| 3. | HOW TO USE THE IFC             |    |
|    | Setup                          | 5  |
|    | My Profile                     | 7  |
|    | Employee Information           | 8  |
|    | Eligible Travelers             | 9  |
|    | Payment Info                   | 10 |
|    | Future Travel                  | 11 |
|    | Modify, Cancel, Refund         | 12 |
|    | Travel History                 | 13 |
|    | Help                           | 14 |
|    | Search Flights                 | 14 |
|    | Logout                         | 14 |
|    |                                |    |
| 4. | LISTING FOR YOUR FLIGHT        |    |
|    | Searching for Flights          | 15 |
|    | Paying for Your Ticket         | 18 |
|    | The Confirmation Page          | 20 |
| 5. | CHECKING IN FOR YOUR FLIGHT    |    |
|    | Check-in Options               | 21 |
| 6. | MAKING CHANGES                 |    |
|    | Changing Your Itinerary        | 23 |
|    | Last Minute Flight Changes     | 26 |
| 7. | IMPORTANT NOTES                |    |
|    | Friendship Travel Passes       | 27 |
|    | Retiree Passes                 | 27 |
|    | Time Validity                  | 28 |
|    | Contact Information            | 28 |
|    | The Future                     | 28 |
|    |                                |    |

Information in this booklet is subject to change without notice.

# Chapter 1

### 1.1 The HA Pass Travel Experience

Pass travel on Hawaiian Airlines has just become a lot easier. That's because we've partnered with ID90T to enable you, a Hawaiian Airlines employee, retiree or qualified individual, to book travel for yourself, eligible dependents and friends using the Interline Fare Calculator® (IFC) on www.ifc.id90.com.

The IFC gives you the ability to list for a flight and/or purchase a ticket without the hassle of going to the airport ticket counter or sending in paper requests. You will be able to flight list and purchase tickets for yourself and your family, your FTPs, your parents and your domestic partners—all on one web site. In addition, you'll be able to check flight loads and the standby list, manage and store personal and payment information, manage your travel plans, and view a list of past and future travel.

All ticketing is electronic and instant. That means the moment you complete the transaction, the ticket is live in the system and can be used immediately. No more paper tickets and no more wait time.

All of which translates into a more convenient pass travel experience for you.

NOTE: This booklet will provide you with information on how to use the IFC for pass travel. For pass travel policies, procedures and other airline information, please refer to the Pass Travel Guide currently available on www.HApeople.com.

#### 1.2 Pass Travel Do's and Don'ts

#### DO get a computer and email account.

Because all pass travel transactions are now done online, a computer with internet access is a must. If you don't have a computer, use an available computer at work during your free time, the computer of a family or friend, or an internet café.

An email account is also important in order to receive and send information. If you don't have one, sign up for a free email account (i.e., hotmail, yahoo, gmail).

# DO check in on line before you go to the airport or at the airport self-service device (SSD).

No pass traveler needs to go to the airport to check in with an agent anymore. You can check in 3 different ways: use web check; go to one of the Outrigger Hotels (Reef, Ohana East or Waikiki) or Ala Moana Hotel to use the Hawaiian SSD to check in; or use the airport to check in at the SSD.

# DO refer to this manual and HApeople.com for pass travel information.

Your best resources for questions about pass travel can be found in this manual or online currently at HApeople.com under the Pass Travel Center tab.

# DO contact ID90T if you have encounter any problems when you are attempting to list for a flight.

The quickest way to get assistance is when you are actually experiencing the problem. The ID90T Customer Support Center can determine what the problem is, if any, and assist you on the spot. Contact them at 877-933-9233 or email them at <a href="support@id90T.com">support@id90T.com</a>.

#### DON'T go the airport ticket counter or Pass Travel Center to purchase tickets.

They cannot perform any ticketing or purchasing transactions for HA pass travel. They will simply direct you to the IFC.

#### DON'T call Reservations to list for your flight.

All pass travel listings and ticketing must be done through the IFC. Reservations no longer is able to assist with any HA pass travel listing for employees and their eligible dependents.

#### DON'T call any other department to list for your flight.

All pass travel listings and ticketing must be done through the IFC. Asking another department to make a listing and/or ticketing is not permitted. Do not jeopardize anyone's pass travel privileges by circumventing the procedures in place.

#### DON'T go to the airport to list for your flight.

All pass travel listings and ticketing must be done through the IFC. Arriving at the airport without a listing and asking them to make a listing and/or ticketing is not permitted. The airport will not be able to assist you if you do not have a listing for a flight.

# DON'T call the Pass Travel Center if you are experiencing problems with the web site.

Instead, contact ID90T at <a href="mailto:support@id90t.com">support@id90t.com</a> or by phone at 877-933-9233.

## Chapter 2 THE INTERLINE FARE CALCULATOR®

## 2.1 The Interline Fare Calculator®

All pass travel transactions, including flight listings, ticket purchases, refunds, and cancellations are available on the ID90T web site via the **Interline Fare Calculator**® or **IFC**.

To access the site, go to the <u>HApeople.com</u> homepage and click on this image:

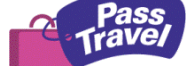

It will take you directly to the IFC.

|         | Hello Jet Setters! Please identify yourself<br>with your username and password:                                                                                                    |
|---------|----------------------------------------------------------------------------------------------------|
|         | Airline: HAWAIIAN AIRLINES (HA) <u>Change</u><br>Username 6 Digit Emp # (001234)<br>Password Forgot your password?                                                                                                    |
|         | login now<br>Secured by SSL                                                                                                    |
|         | HOTELS I RESORTS I CAR RENTALS                                                                                                    |
|         | Feeling moody?                                                                                                    |
| <b></b> | TAKE A TOUR: Learn how to use ID90.COM's new Interline Fare Calculator     Printeble RDF Instructions                                                                                                    |
|         | Initiation Distribution                                                                                                    |
|         | Provide the second second s |

## Chapter 3 HOW TO USE THE IFC

#### 3.1 Setup

Before completing *any* pass travel transaction, you must set up your online profile first. This process will take a few minutes.

1. Go to HApeople.com and click on the "Pass Travel" icon:

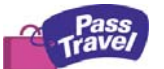

2. Log in by typing your employee number (with leading zeros so your number is six digits) for the User Name. If you are a first time user, where it asks for your password, enter your first initial and full last name. (e.g., jsmith). For hyphenated names or names with suffixes, follow the examples below:

| Robert Jones-Smith: | rjones-smith |
|---------------------|--------------|
| Albert Jones, Jr.:  | rjones       |
| Mary-Ellen Smith:   | msmith       |
| John Baker, II:     | ibaker       |

3. When you log in for the first time only, IFC will prompt you to change your password to a unique password of your choice, which you will use going forward. You will also be asked to supply an email address, so make sure you have one available. Follow the instructions on the screen.

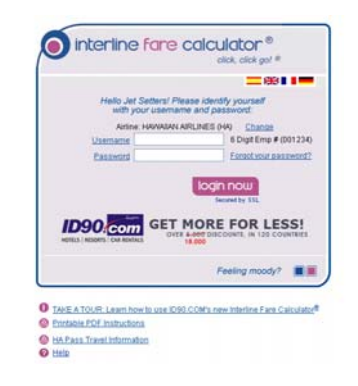

4. Once you've completed this process, your profile has been saved. You can always change your profile information later on if you need to.

|                              | Logout 🛛 Search Flights 🧿 Hel                                                                  |
|------------------------------|------------------------------------------------------------------------------------------------|
| Please char<br>and click the | Welcome Chai, Kainoa<br>nge your password below, select a security question<br>a "Save" button |
| Login and Sec                | urity Information                                                                              |
| User Name:                   | 011947                                                                                         |
| Password:                    |                                                                                                |
| Repeat<br>password:          |                                                                                                |
| Your new passw<br>numbers    | vord must be minimum of eight characters with a mix of letters an                              |
| Airline:                     | HAWAIIAN AIRLINES (HA                                                                          |
| Security Questi              | on: Favorite pet's name                                                                        |
| Answer:                      |                                                                                                |
|                              | Please write the text (case sensitive) you see in the image above                              |

5. Make sure you remember your login information and security question in case you forget your password.

By default, subsequent logins will take you directly to the "Search Flights" screen. <u>To access your profile, click on</u> "My Profile" on the upper right of the screen.

| Search Physics                 | Select Flights                                   | Purchase                | Confirm               |
|--------------------------------|--------------------------------------------------|-------------------------|-----------------------|
| <b>o</b> inte                  | rline fare                                       |                         | or <sup>®</sup>       |
| search fl                      | ghts                                             | Logout 🕲 🖪              | Ay Profile 😬 Help 🕜   |
| Type Of Trip<br>Type Of Flight | <ul> <li>Round Trip</li> <li>Non Stop</li> </ul> | C One Way<br>C One Stop | C Multi-city<br>C All |
| From                           | To<br>01/                                        | 04/2008                 | Time<br>Anytime       |
| Erom                           |                                                  |                         | Time<br>Anytime       |

The IFC® is composed of:

- 1. My Profile.
- 2. Help.
- 3. Search Flights
- 4. Logout

## 3.2 My Profile

This sections contains information about you, eligible travelers, payment, past and future travel information. Here you perform administrative transactions such as store credit card information, review past and future travel, cancel or modify reservations, etc.

| search                                                       | flights                                                                                                    | Logout 🕲                              | My Profile 🖲 Help 🕻                                                                          |                                                                                                    |
|--------------------------------------------------------------|----------------------------------------------------------------------------------------------------|---------------------------------------|----------------------------------------------------------------------------------------------|----------------------------------------------------------------------------------------------------|
| Type Of Trip<br>Type Of Fligt<br>From<br>From<br>Janette Fre | Round Trip     C Non Stop     To     To | C One Way<br>C One Stop<br>01/04/2008 | C Mutti-city<br>C All<br>Time<br>Anytime V<br>Anytime V<br>Anytime V<br>ight results to 10 V | You may access<br>other sections<br>clicking on the<br>links at the top<br>right portion of<br>the screen |
| Harue Free<br>FTP Passe<br>CONNEC<br>Minimum Co<br>Maximum W | man<br>ngers<br>ction times<br>Innection Time<br>ait Time (layover)                                                                                                    | 1:00 (hh:mm)                          | ۔<br>ی وی                                                                                    |                                                                                                    |
| profile                                                      |                                                                                                    | C                                     | .ogout 🥝 Searc                                                                               | h Flights 🔿 Help 🕖                                                                                        |

### 3.3 Employee Information

This is where all of your personal information is stored. The information is for your convenience and is optional and available on the IFC only. You may change or update this information at any time.

| my profile                                                          | · · · · · · · · · · · · · · · · · · · | Logout 🕑                       | Search Flights 🎯 🛛 Help 🕜         |  |  |
|---------------------------------------------------------------------|---------------------------------------|--------------------------------|-----------------------------------|--|--|
| Employee Info                                                       | Eligible Travelers                    | Payment Info   Future Tr       | ravel   <u>Travel History</u>     |  |  |
| employee Information Welcome Employee Onel - Employee Number: 99500 |                                       |                                |                                   |  |  |
| Passport<br>Nationality:                                            | United States                         | Birth Date:                    | mm/dd/yyyy                        |  |  |
| Passport Number:                                                    |                                       | Wheelchair Assistance:         | ~                                 |  |  |
| Address:                                                            |                                       |                                |                                   |  |  |
| City:                                                               |                                       | State/US Territory / Province: |                                   |  |  |
| Zip/Postal Code:                                                    |                                       | Country:                       | Select Country                    |  |  |
| Home:                                                               | +1 -                                  | Personal Email:                | test@test.com                     |  |  |
| Office:                                                             | +1                                    | Email Preference:              | 🔿 Text 💿 HTML                     |  |  |
| Mobile:                                                             | +1                                    | Work Email:                    | Example : miss.lastminute@d90.com |  |  |
| Date of Hire:                                                       | 01/01/2007 mm/dd/yyyy                 | Emergency Contract Name:       |                                   |  |  |
| Employee Type:                                                      | Full Time 🗸                           | Emergency Contact Country:     | Select Country                    |  |  |
| Travel Status:                                                      | Yes 🗸                                 | Emergency Contact Phone:       | +1 -                              |  |  |
|                                                                     | 1                                     |                                | update                            |  |  |

However, you will not be able to change any information that is grayed-out. This is information that is fed directly from the Human Resources database and cannot be updated here. If you see any errors here, contact Human Resources to make the change.

- Ensure that your email address is correct so that you receive your confirmation page whenever you book a flight.
- Ensure that the address you input here is where you want any correspondence from ID90T to go.

## 3.4 Eligible Travelers

This is where the information of the employee's eligible dependents is stored. You may change the editable fields. You cannot change the grayed out fields. If the information is wrong, you must contact the Pass Travel Center.

| Last Name                                                                                                    | First Name                                                                                                    | Date o | of Birth Relat | ionship                                                                                                    | Action     |
|----------------------------------------------------------------------------------------------------|----------------------------------------------------------------------------------------------------|--------|----------------|----------------------------------------------------------------------------------------------------|------------|
| i unite                                                                                                    | Batters                                                                                                    | N/A    | Parent         |                                                                                                    | edit       |
| i Milli                                                                                                    | decention.                                                                                                    | N/A    | Spouse         |                                                                                                    | edit       |
| 1.00                                                                                                    | dellars                                                                                                    | N/A.   | Parent         |                                                                                                    | edit       |
| 10 m                                                                                                    | -Janim's                                                                                                    | N/A    | Sister / Br    | other                                                                                                    | edit       |
|                                                                                                    | and the second second s | NA     | Domestic       | Partner                                                                                                    | edit       |
| Larren .                                                                                                    | T HE LET                                                                                                    | N/A    | Child          |                                                                                                    | edit       |
| and an and a second second sec | inits.                                                                                                    | N/A    | Spouse         |                                                                                                    | edit       |
| irst Name:                                                                                                    | Men'n                                                                                                    |        | Birth Date:    | NVA                                                                                                    | mm/dd/yyyy |
| .ast Name:                                                                                                    |                                                                                                    |        | Disabled:      | Na 😁                                                                                                    |            |
| fiddle Name:                                                                                                    |                                                                                                    |        | Student:       | No Y                                                                                                    |            |
| Name Suffix                                                                                                    |                                                                                                    |        | Gender:        | Male                                                                                                    | 4          |
| Fraviel Status:                                                                                                    | No ×                                                                                                    |        | Relationship   | Spouse                                                                                                    | 1          |
|                                                                                                    |                                                                                                    |        |                | A second second s |            |

### 3.5 Payment Info

In this section, you are able to store credit card information which you can use for future travel. You may enter multiple Visa, MasterCard, AMEX or Discovery <u>credit or debit</u> cards.

#### credit card on file

| Alias     | Card Type        | CC Number          | Expiration Date | Action      |
|-----------|------------------|--------------------|-----------------|-------------|
| Test Card | AMERICAN EXPRESS | **************0002 | 01/2009         | edit delete |
| Amex 01   | AMERICAN EXPRESS | ***********0002    | 12/2007         | edit delete |

#### new credit card information

|                                                                                                    | GET THE                                                                                                    |
|----------------------------------------------------------------------------------------------------|----------------------------------------------------------------------------------------------------|
|                                                                                                    | NEW                                                                                                    |
|                                                                                                    | ID90.COM                                                                                                    |
| What is this?                                                                                                    | CARD                                                                                                    |
| 01 💌 / 2007 💌                                                                                                    |                                                                                                    |
| (Ex.: Parents Credit Card)                                                                                                    | American and the second second |
| Same As Employee Mailing Address      O Add New Address     Address     ■     ■     ■     ■     ■     ■     ■     ■     ■     ■     ■     ■     ■     ■     ■     ■     ■     ■     ■     ■     ■     ■     ■     ■     ■     ■     ■     ■     ■     ■     ■     ■     ■     ■     ■     ■     ■     ■     ■     ■     ■     ■     ■     ■     ■     ■     ■     ■     ■     ■     ■     ■     ■     ■     ■     ■     ■     ■     ■     ■     ■     ■     ■     ■     ■     ■     ■     ■     ■     ■     ■     ■     ■     ■     ■     ■     ■     ■     ■     ■     ■     ■     ■     ■     ■     ■     ■     ■     ■     ■     ■     ■     ■     ■     ■     ■     ■     ■     ■     ■     ■     ■     ■     ■     ■     ■     ■     ■     ■     ■     ■     ■     ■     ■     ■     ■     ■     ■     ■     ■     ■     ■     ■     ■     ■     ■     ■     ■     ■     ■     ■     ■     ■     ■     ■     ■     ■     ■     ■     ■     ■     ■     ■     ■     ■     ■     ■     ■     ■     ■     ■     ■     ■     ■     ■     ■     ■     ■     ■     ■     ■     ■     ■     ■     ■     ■     ■     ■     ■     ■     ■     ■     ■     ■     ■     ■     ■     ■     ■     ■     ■     ■     ■     ■     ■     ■     ■     ■     ■     ■     ■     ■     ■     ■     ■     ■     ■     ■     ■     ■     ■     ■     ■     ■     ■     ■     ■     ■     ■     ■     ■     ■     ■     ■     ■     ■     ■     ■     ■     ■     ■     ■     ■     ■     ■     ■     ■     ■     ■     ■     ■     ■     ■     ■     ■     ■     ■     ■     ■     ■     ■     ■     ■     ■     ■     ■     ■     ■     ■     ■     ■     ■     ■     ■     ■     ■     ■     ■     ■     ■     ■     ■     ■     ■     ■     ■     ■     ■     ■     ■     ■     ■     ■     ■     ■     ■     ■     ■     ■     ■     ■     ■     ■     ■     ■     ■     ■     ■     ■     ■     ■     ■     ■     ■     ■     ■     ■     ■     ■     ■     ■     ■     ■     ■     ■     ■     ■     ■     ■     ■     ■     ■     ■     ■     ■     ■     ■     ■     ■     ■     ■     ■     ■     ■     ■     ■     ■     ■ |                                                                                                    |
|                                                                                                    | ID90.COM VISA                                                                                                    |

At the bottom of the screen, you can also view your <u>eCredit\*</u> balance, which is the amount you can use toward the purchase of future travel.

| ecredit           |             |               |                 | eCredit   | Balance: \$391.3 |
|-------------------|-------------|---------------|-----------------|-----------|------------------|
| Confirmation Code | Payment     | Date Credited | Expiration Date | Amount    | eCredit Balance  |
| MSBOII            | Credit Card | 04/05/2007    | 07/03/2007      | \$777.34  | \$777.34         |
| MSBOIL            | Credit Card | 04/05/2007    | 07/03/2007      | \$448.50  | \$1,225.84       |
| -                 | eCredit     | 04/05/2007    | -               | \$-602.85 | \$622.99         |
| -                 | eCredit     | 04/05/2007    | -               | \$0.00    | \$622.99         |
| MSFLUL            | Credit Card | 04/05/2007    | 07/03/2007      | \$11.80   | \$634.79         |
| MSFLUL            | Credit Card | 04/05/2007    | 07/03/2007      | \$11.80   | \$646.59         |
| -                 | eCredit     | 04/09/2007    | -               | \$-154.34 | \$492.25         |
| -                 | eCredit     | 04/09/2007    | -               | \$-20.15  | \$472.10         |

\*<u>eCredit</u> is the credit you obtain as the result of cancelling a purchased ticket and storing the funds. This is different from a <u>refund</u>, in which you request that your credit or debit card be re-credited for the amount of the purchased ticket.

## 3.6 Future Travel

This section allows you to view future travel itineraries and modify, refund or cancel purchased tickets.

|                   | Log                                                                                                    | jout 🎯 🛛 Search Flight                                                                                                    | s 🎯 🛛 Help 🕜                                                                                                    |
|-------------------|----------------------------------------------------------------------------------------------------|----------------------------------------------------------------------------------------------------|----------------------------------------------------------------------------------------------------|
| liqible Travelers | Payment Info                                                                                               | Future Travel                                                                                                    | Travel History                                                                                                    |
|                   |                                                                                                    |                                                                                                    |                                                                                                    |
| Confirmation (    | Code Date of Issue                                                                                         | Travel Date                                                                                                    |                                                                                                    |
| EEXSAA            | 12/29/2007                                                                                                 | 12/29/2007                                                                                                    | ŧ                                                                                                    |
| DDDISX            | 01/03/2008                                                                                                 | 01/03/2008                                                                                                    |                                                                                                    |
| Segment: HNI      | -LAX                                                                                                    | Flight: HA 1002                                                                                                    |                                                                                                    |
| s: OPEN Class: Y  | , ETKT: 173210773'<br>PNR:DDDISX                                                                           | 1888 Total \$ 0.00                                                                                                    | V                                                                                                    |
| Segment: LAX      | (-HNL                                                                                                    | Flight: HA 1                                                                                                    |                                                                                                    |
| s: OPEN Class: Y  | ETKT: 173210773<br>PNR:DDDISX                                                                              | 1993 Total \$ 0.00                                                                                                    | 2                                                                                                    |
| c <b>O</b>        |                                                                                                    | MOE                                                                                                    |                                                                                                    |
|                   | Confirmation (<br>EEXSAA<br>DDDISX<br>Segment: HNI<br>S: OPEN Class: Y<br>Segment: LAX<br>S: OPEN Class: Y | Confirmation Code     Date of Issue       EEXSAA     12/29/2007       DDDISX     01/03/2008       Segment: HNL-LAX     ETKT: 173210773       PNR: DDDISX     Segment: LAX-HNL       s: OPEN     Class: Y       ETKT: 173210773     PNR: DDDISX       s: OPEN     Class: Y       ETKT: 173210773     PNR: DDDISX       s: OPEN     Class: Y | Confirmation Code     Date of Issue     Travel Date       EEXSAA     12/29/2007     12/29/2007       DDDISX     01/03/2008     01/03/2008       Segment HNL-LAX     Flight HA 1002       StopPEN     Class: Y     ETKT: 1732107731888       Segment: LAX-HNL     Flight HA 1       StopPEN     Class: Y     ETKT: 1732107731993       StopPEN     Class: Y     ETKT: 1732107731993       Total \$ 0.00     PNR: DDDISX     Total \$ 0.00 |

Your FTP balance is at the bottom of the page.

If you are a Retiree and eligible for a Once a Year/Twice a Year pass, your balance will also show on this page.

## 3.7 Modify, Refund, Cancel

| my profile                |                       | Logout 🕑                                  | Search Flights 🧿    | Help 🕜             |
|---------------------------|-----------------------|-------------------------------------------|---------------------|--------------------|
| Employee Info             | Eligible Travelers    | Payment Info   Fu                         | iture Travel   Trav | <u>vel History</u> |
| future travel             | Confirmation Code     | Nate of lesue                             | Travol Date         |                    |
|                           | commutor code         | Dute of Issue                             | Haverbate           |                    |
| HNL-PPT-HNL               | EEXSAA                | 12/29/2007                                | 12/29/2007          | ±                  |
| HNL-LAX-HNL               | DDDISX                | 01/03/2008                                | 01/03/2008          | -                  |
| Flight date: 01/03/2008   | Segment: HNL-LAX      |                                           | Flight: HA 1002     |                    |
| Austin Parker<br>Employee | Status: OPEN Class: Y | ETKT: 1732107731888<br>PNR: <b>DDDISX</b> | Total \$ 0.00       | V                  |
| Flight date: 01/23/2008   | Segment: LAX-HNL      |                                           | Flight: HA 1        |                    |
| Austin Parker             | Status: OPEN Class: Y | ETKT: 1732107731993<br>PNR:DDDISX         | Total \$ 0.00       | ~                  |
| Linployee                 |                       |                                           |                     |                    |

You have 20 FTP passes remaining for 2008.

- **Modify:** When you modify a ticket, you can change the routing or date of a flight only.
- **Refund:** When you no longer use the ticket and it has a value, you can request a refund.
- **Cancel:** When you no longer use the ticket and you want to eCredit any value attached to the ticket, you can request to cancel your itinerary.

NOTE: Whenever you refund or cancel an FTP ticket, the FTP is re-credited to your "bank."

See Chapter 6 for more detailed information.

## 3.8 Travel History

This section allows you to view past travel itineraries and associated costs. It also tells you how many FTPs were used for each booking, and how many FTPs you have left.

travel history

| Itinerary                  | Confirmat    | tion Code     | Date of Issue       | Travel Date            |         |   |
|----------------------------|--------------|---------------|---------------------|------------------------|---------|---|
| HNL-SEA                    |              |               | 03-15-2007          | 03-16-2007             | Details | ± |
| LAX-HNL                    | LMYPZ        | A             | 03-30-2007          | 03-30-2007             | Details |   |
| Flight date: 03/30/2007    | Seg          | ment: LAX-HNL |                     | Flight: HA 9           |         |   |
| TestFTP TestFTP<br>FTP     | Status: OPEN | Class: Y      | ETKT: 1732105072068 | Total <b>\$ 104.72</b> |         |   |
| Employee One<br>Employee   | Status: OPEN | Class: Y      | ETKT: 1732105072067 | Total <b>\$ 31.30</b>  |         |   |
| FTP Passes used on this it | inerary: 1   |               |                     |                        |         |   |
| LAX-HNL                    | DZOIL        | к             | 03-30-2007          | 03-30-2007             | Details | - |
| Flight date: 03/30/2007    | Seg          | ment: LAX-HNL |                     | Flight: HA 9           |         |   |
| Ftp Ftp<br>FTP             | Status: OPEN | Class: Y      | ETKT: 1732105072236 | Total \$ 118.12        |         |   |
| Employee One<br>Employee   | Status: OPEN | Class: Y      | ETKT: 1732105072235 | Total \$ 44.70         |         |   |
| FTP Passes used on this it | inerary: 1   |               |                     |                        |         |   |

You have 12 FTP passes remaining for 2007.

*Your FTP balance is at the bottom of the page.* 

If you are a Retiree and eligible for a Once a Year/Twice a Year pass, your balance will also show on this page.

#### 3.9 Help

This section gives you access to an online tutorial, support contact information, and a copy of this booklet.

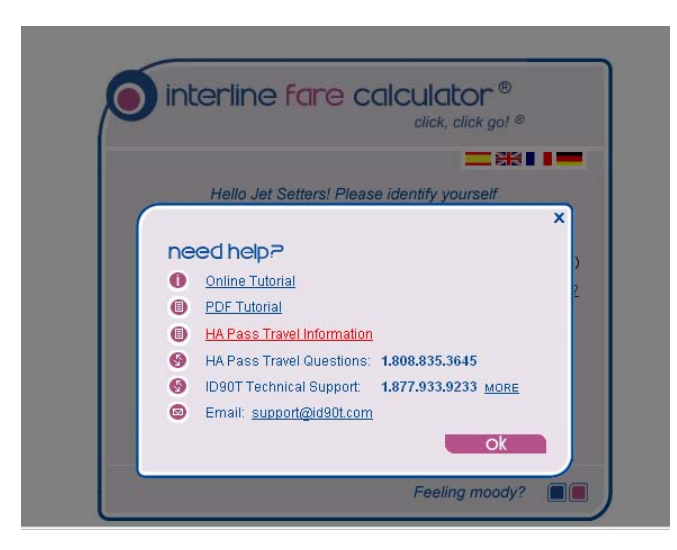

## 3.10 Search Flights

In this section, you specify your itinerary, dates of travel, and who is traveling. It proposes routing, calculates fares (if any) and allows you to purchase tickets. See Chapter 4 for details on Listing for Your Flight.

### 3.11 Logout

When you are done, simply click on Logout.

We are constantly updating information and functionality so you may see changes as you use the IFC.

## Chapter 4 LISTING FOR YOUR FLIGHT

## 4.1 Searching for Flights

After you've set up your profile and reviewed the features of the IFC, the next step is to search for available flights. <u>This step is the same whether listing for a flight for yourself, an FTP, parents, or anyone else.</u>

 To begin, ensure you are on the "Search Flights" screen, as seen below. Input what the itinerary is, whether the trip is one way, roundtrip, or multi-city, and who will be traveling. When you are done, press "go."

|                                                                     | Search Flights Select Flights                                                                                                    | Purchase                                                                                                    | Confirm                                                                          |
|---------------------------------------------------------------------|----------------------------------------------------------------------------------------------------|----------------------------------------------------------------------------------------------------|----------------------------------------------------------------------------------|
| Input itinerary,<br>dates & type<br>of booking <del>–</del><br>here | Interline far       search flights       Type Of Trip     © Round Trip       Type Of Flight     © Non Stop       From     To       Iax     Inni                                                                | Cone Way<br>Cone Stop<br>01/04/2008                                                                           | Help @<br>Keeping<br>the search<br>broad will<br>help with<br>finding<br>fictors |
| All eligible<br>dependents<br>and FTPs are<br>listed here           | passengers         Janette Freeman         Harue Freeman         FTP Passengers         First Name         Last N         Connection times         Minimum Connection Time         Maximum Wait Time (layover) | Limit flight results to:           Date Of Birth           01 1 1 / 04 1 / 200           1:00         (hh:mm) | Flights.                                                                         |

If you select FTP, the boxes will appear to input the name of the traveler. You must enter the birth date of the FTP since this is required as a validation at check in and advises you of rules which may apply on certain routes.

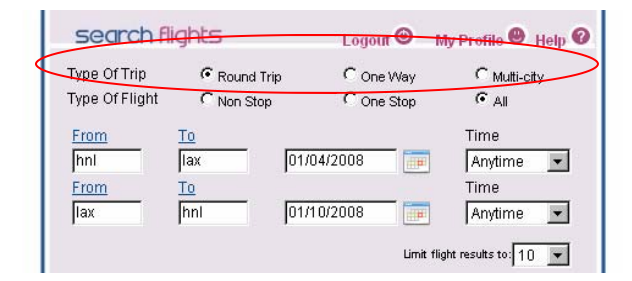

In order to view the flights correctly, remember to select the correct Type of Trip. Here are some examples:

- Roundtrip = HNL-LAX-HNL
- Multi-city = HNL-LAX-SAN-HNL; HNL-ITO-KOA-ITO

| ~  | ZOZ: LISTING | HINL - II           |
|----|--------------|---------------------|
| #  | Date of Hire | Boarding Priorities |
| Ť. | 11/25/1977   | S1A/F3              |
| 2  | 01/06/1992   | S1A/F3              |
|    | 05/19/2000   | S1A/F3              |
| 4  | 03/20/2004   | S1A/F3              |
| 5  | 03/20/2004   | S1A/F3              |
| 6  | 03/20/2004   | S1A/F3              |
| 7  | 12/19/2006   | S3D1/F8             |
|    | 12/19/2006   | S3D1/F8             |

Click on <u>List</u> and you can see where you fall on the list of Pass Travelers. You can see each flight that is listed to determine which flight you want to actually list on

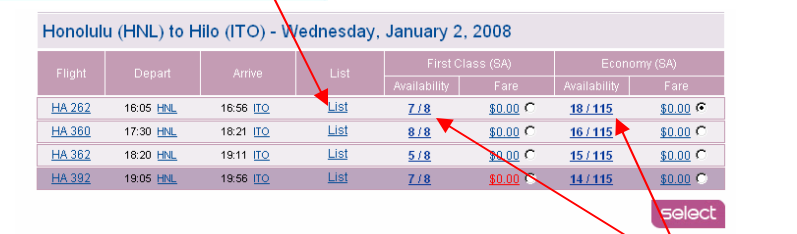

 All the available flights will appear for the first segment of the route you have chosen and the flight loads. It will also give you the total price for the segment.

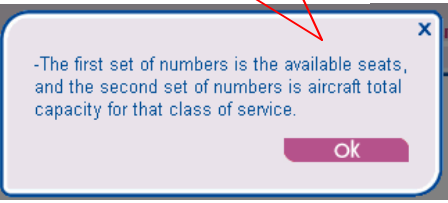

Choose the route that you prefer and press "Select."

 If you've chosen a round trip, available flights with the price breakdown of each passenger for the return segment will appear. Choose the route that you prefer and press "Select."

| flight   | results          |                 |             | I            | Logout 🥑 S      | earch Flights 🧿 | Help 🕜          |
|----------|------------------|-----------------|-------------|--------------|-----------------|-----------------|-----------------|
| Sort By: | C Travel Time    | C Departure Tim | e C Price   |              |                 | HNL - IT        | O - HNL         |
| Hilo (IT | C) to Honolu     | ilu (HNL) - W   | /ednesday,  | January 9    | , 2008          |                 |                 |
| Elight   | Depart           | Arrivo          | Liet        | First C      | lass (SA)       | Econon          | ny (SA)         |
| rnym     | Depart           |                 |             | Availability |                 | Availability    | Fare            |
| HA 181   | 13:30 <u>ITO</u> | 14:17 HNL       | <u>List</u> | 8/8          | <u>\$0.00</u> C | 27/115          | <u>\$0.00</u> 🕫 |
| HA 263   | 16:10 <u>ITO</u> | 16:57 HNL       | List        | 8/8          | <u>\$0.00</u> C | <u>15 / 115</u> | <u>\$0.00</u> C |
|          |                  |                 |             |              |                 |                 | select          |

 Confirm your final itinerary and note the grand total cost (if any). Click "Purchase" when you are ready to purchase or book the tickets.

| itine         | rary ove         | rview             |             |            | Logout 🎯 Search | Flights 🕥 Help 🕜 |
|---------------|------------------|-------------------|-------------|------------|-----------------|------------------|
| HNL - I       | TO - HNL         |                   |             |            | prir            | nt purchase      |
| Flight        | Depart           | Arrive            | List        | Date       | Class           | Fare             |
| <u>HA 360</u> | 17:30 <u>HNL</u> | 18:21 I <u>TO</u> | <u>List</u> | 01/07/2008 | Economy         | \$0.00           |
| HA 181        | 13:30 <u>ITO</u> | 14:17 HNL         | List        | 01/09/2008 | Economy         | \$0.00           |
|               |                  |                   |             |            | /               |                  |
|               |                  |                   |             |            | Grand Total     | \$ 0.00          |
|               |                  |                   |             |            |                 |                  |

5. Otherwise, press the "Search for Flights" button to start all over.

### 4.2 Paying for Your Ticket

The next screen will be where you enter passenger and payment information, if necessary, before finalizing your purchase.

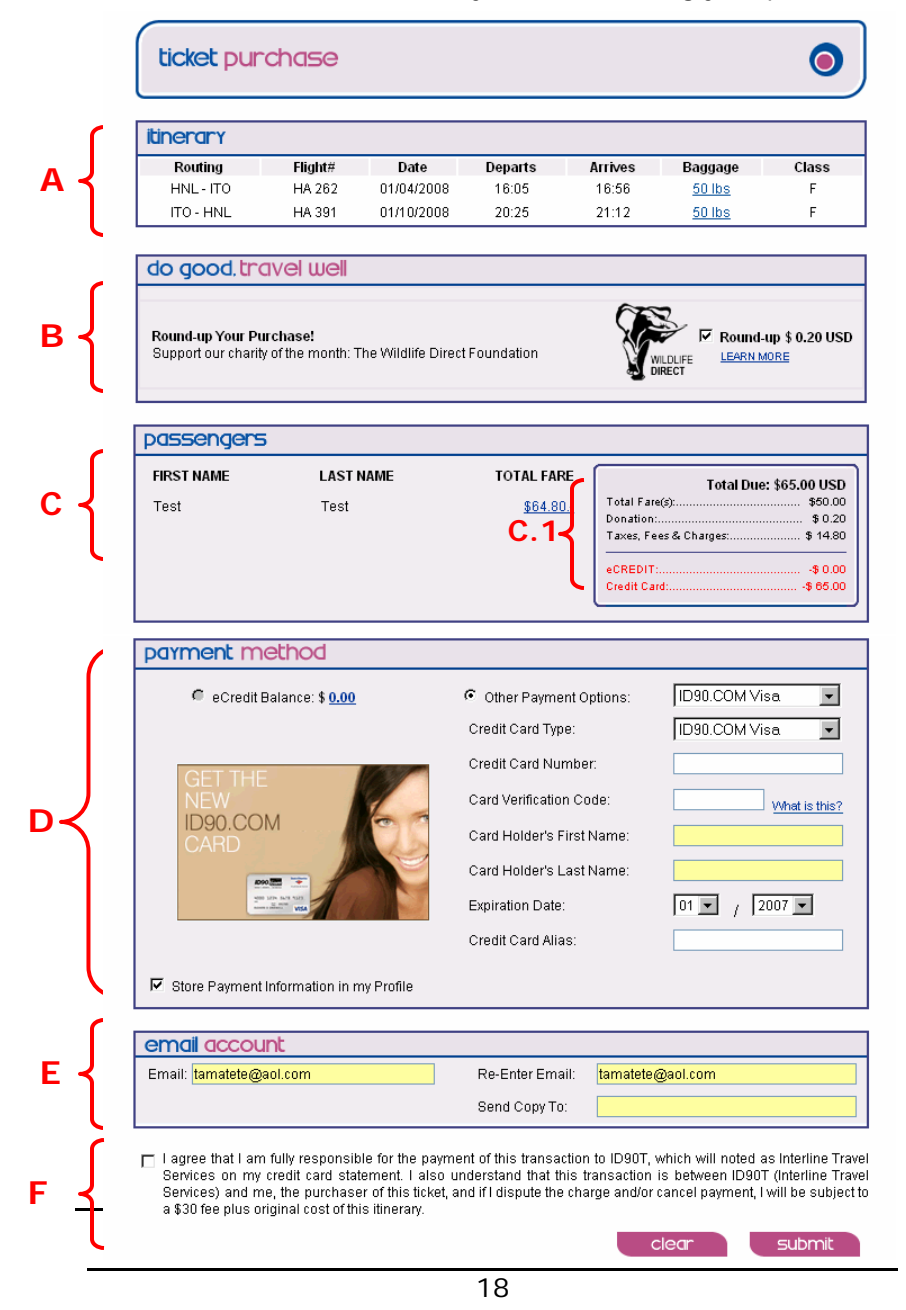

- A. **Itinerary.** Confirm the travel itinerary and note the baggage limit requirements.
- B. Make a Donation. The Round up Your Purchase feature is defaulted to support the charity for the month. If you don't want to round up your purchase, make sure you deselect this box.
- C. **Passengers.** Lists the first and last name of the passenger or passengers traveling, the total amount of the trip.
- C.1. Total Due. Summarizes the transaction.
- D. Payment information. You can either use a credit card or a debit card with the Visa/Mastercard logos. You may use a card whose information is stored in your profile, or anyone else's credit card (with authorization, of course) to make a purchase. Complete the required info.
  - If you have eCredit, you may use the balance to purchase a ticket. Make sure you click the button to activate the eCredit. Your eCredit will be updated to reflect your balance.
  - If your eCredit amount is not sufficient, you can apply the eCredit you have toward the purchase and pay the purchase balance with your credit card.

# You may not use cash to pay for any pass travel transaction.

- E. **Email account.** Enter your email address and the email address of the person you want the confirmation information to be sent to, if you choose.
- F. Check the box confirming that you agree to the specified terms. When you are ready, click "Purchase" once.

### 4.3 The Confirmation Page

When you have completed all the steps, a confirmation page will appear. It will list your confirmation code, e-ticket numbers, what terminal to check in at, dress policy, and the method of payment and price information. A copy of this confirmation page will be sent to your email and the secondary email you provided.

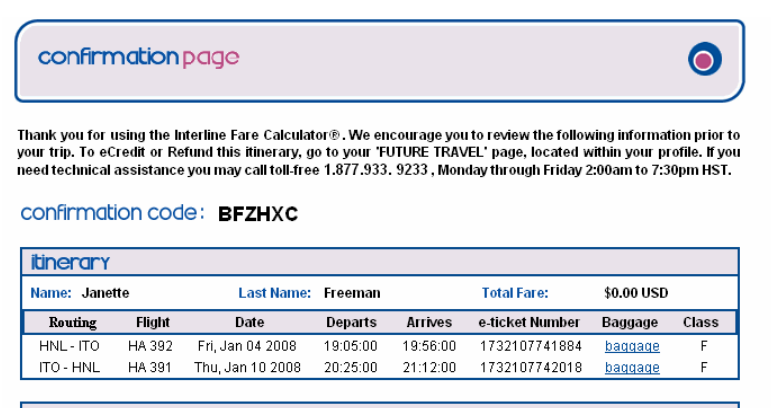

| check-in                           |                                  |
|------------------------------------|----------------------------------|
| HNL                                | по                               |
| HAWAIIAN AIRLINES (HA), Terminal 2 | HAWAIIAN AIRLINES (HA), Terminal |

#### airline dress policy

There is no specific dress code to travel on HA. However, HA reserves the right to refuse transportation to any passenger who does not meet HA standards. All passengers must wear clothing to cover the upper and lower part of the torso (swimming attire is not acceptable); footwear is required unless the passenger is unable to due to a disability or physical condition which prevents them from putting on footwear.

## Chapter 5 CHECKING IN FOR YOUR FLIGHT

## 5.1 Check-In Options

Pass travelers can now take advantage of new check-in options when checking in for the flight. These options are described below.

 Online. Pass travelers can check in online between 90 minutes and 24 hours prior to the scheduled flight departure time. Go to <u>www.HawaiianAir.com</u> and click the "Check-in" tab. Follow the prompts and it will take you through the process.

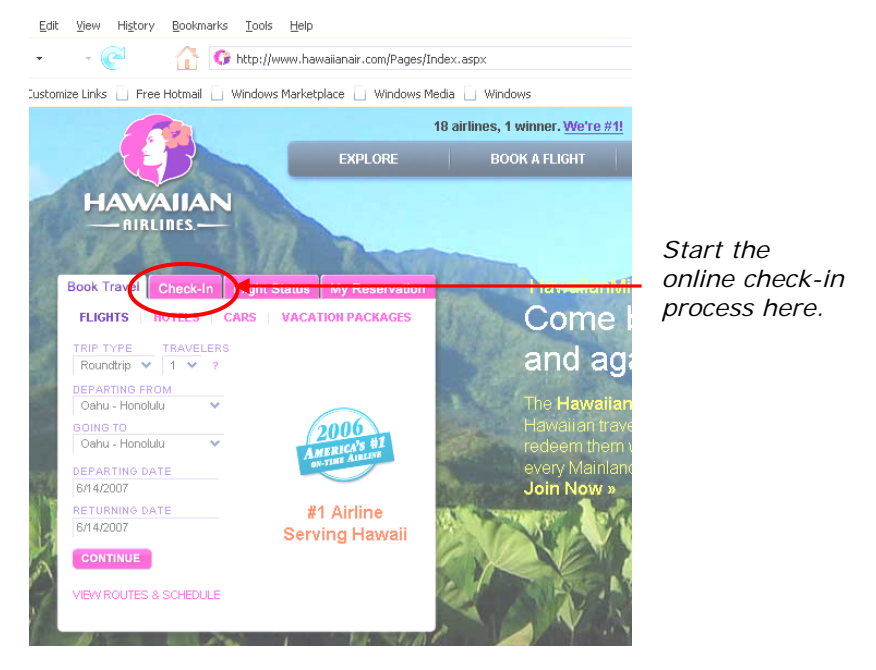

At the end of the process, you will be able to print your boarding passes.

E. If for some reason you get a *See Agent* error, that may mean that there is a problem with your ticket validation.

2. Airport Self Service Device (SSD). Between 30 minutes and 6 hours prior to the flight, pass travelers may use the Hawaiian Airlines SSD to check in for a flight.

There are various ways to activate check in on the SSD: (1) confirmation code, (2) credit card used to purchase your ticket, or (3) if you are an employee, (a) your employee ID card, or (b) simply tap on the HawaiianMiles Number icon on the screen and enter your employee number.

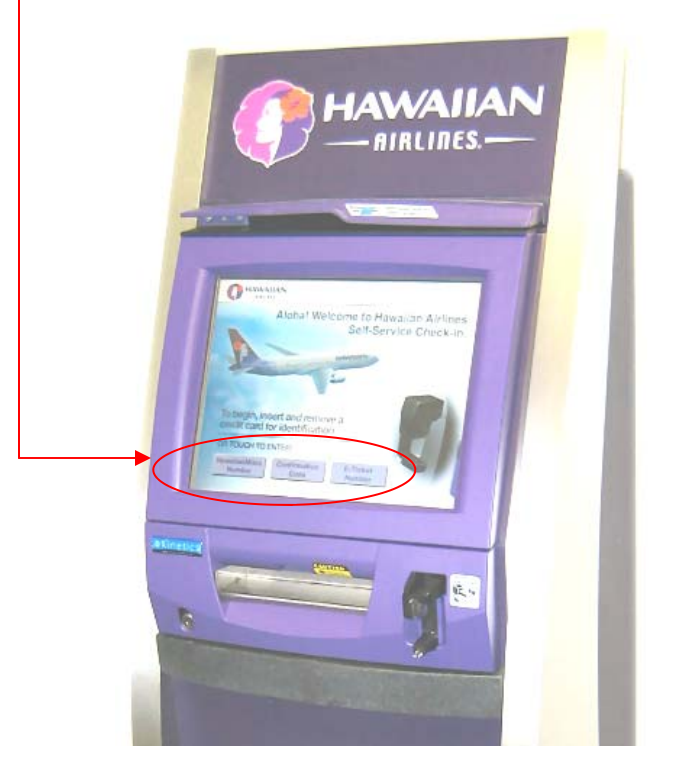

If for some reason you get a *See Agent* error, that may mean that there is a problem with your ticket validation.

## Chapter 6 MAKING CHANGES

## 6.1 Changing Your Itinerary

On occasion, you may find it necessary to make changes to your itinerary. You may want to:

- Change the travel dates
- Change the routing
- Change the passenger's name
- Cancel one or more segments
- 1. Go to "My Profile" and then "Future Travel."
- 2. Choose the segment you wish to modify, refund, or cancel.

| my profile                                                                                                    |                                                                                              | Logout                                                                                            | Search Flights                                                                  | 🕤 Help 😧       |
|----------------------------------------------------------------------------------------------------|----------------------------------------------------------------------------------------------|---------------------------------------------------------------------------------------------------|---------------------------------------------------------------------------------|----------------|
| Employee info                                                                                                    | Eligible Travelers                                                                           | Payment Info                                                                                      | Future Travel                                                                   | Travel History |
| iuture <mark>travel</mark>                                                                                                    |                                                                                              |                                                                                                   |                                                                                 |                |
| ltinerary                                                                                                    | Confirmation Cod                                                                             | ie Date of Issue                                                                                  | Travel Date                                                                     |                |
| HNL-PPT-HNL                                                                                                    | EEXSAA                                                                                       | 12/29/2007                                                                                        | 12/29/2007                                                                      | ±              |
|                                                                                                    |                                                                                              |                                                                                                   |                                                                                 |                |
| HNL-LAX-HNL                                                                                                    | DDDISX                                                                                       | 01/03/2008                                                                                        | 01/03/2008                                                                      |                |
| HNL-LAX-HNL<br>Flight date: 01/03/2008                                                                                        | DDDISX<br>Segment: <b>HNL-L</b>                                                              | 01/03/2008<br>AX                                                                                  | 01/03/2008<br>Flight: <b>HA 1002</b>                                            | 8              |
| HNL-LAX-HNL<br>Flight date: 01/03/2008<br>Austin Parker<br>Employee                                                           | DDDISX<br>Segment: HNL-L<br>Status: OPEN Class: Y                                            | 01/03/2008<br>AX<br>ETKT: 1732107731888<br>PNR:DDDISX                                             | 01/03/2008<br>Flight: HA 1002<br>Total <b>\$ 0.00</b>                           |                |
| HIL-LAX-HIL<br>Flight date: 01/03/2008<br>Austin Parker<br>Employee<br>Flight date: 01/23/2008                                | DDDISX<br>Segment: HNL-L<br>Status: OPEN Class: Y<br>Segment: LAX-H                          | 01/03/2008<br>AX<br>ETKT: 1732107731888<br>PNR:DDDISX                                             | 01/03/2008<br>Flight HA 1002<br>Total \$ 0.00<br>Flight HA 1                    |                |
| HIIL-LAX-HIIL<br>Flight date: 01/03/2008<br>Austin Parker<br>Employee<br>Flight date: 01/23/2008<br>Austin Parker<br>Employee | DDDISX<br>Segment: HNL-L<br>Status: OPEN Class: Y<br>Segment: LAX-H<br>Status: OPEN Class: Y | 01/03/2008<br>AX<br>ETKT: 1732107731888<br>PNR:DDDISX<br>INL<br>ETKT: 1732107731993<br>PNR:DDDISX | 01/03/2008<br>Flight: HA 1002<br>Total \$ 0.00<br>Flight: HA 1<br>Total \$ 0.00 | ت<br>ا         |

- You have 20 FTP passes remaining for 2008.
  - 3. Select the type of action you wish to perform.

**Modify** is used if you wish to change the date or routing of the trip, or the name of the passenger. The original listing will be canceled and you will receive a new confirmation number.

- If you wish to MODIFY your itinerary, check each segment of the itinerary, then click on MODIFY.
- If there is a value attached to the ticket, you may request an eCredit,
- Once you complete the MODIFY transaction, you will be taken back to the IFC where you can change flights and dates.
- When you are ready to purchase the new itinerary, select eCredit as the form of payment. The value of your eCredit will be applied to the new itinerary.

**<u>Refund</u>** is used when you wish to cancel the itinerary and there is a value attached to the ticket.

- If you wish to REFUND your itinerary, check each segment of the itinerary, then click on REFUND.
- You may request a refund for any ticket up to 89 days after the date of purchase.
- A \$10 refund fee will apply to the refund request regardless of how many travelers each itinerary.
- The amount of the refund, less the applicable refund fee, will be credited to the original form of payment that was used.

**Cancel** is used if when you need to cancel the trip completely. If there is no value attached to the ticket, no further action is required. If there is a value attached to the ticket, you may request an eCredit or Refund.

- If you wish to REFUND your itinerary, follow the steps above.
- If you wish to receive an eCredit for your segments canceled, the value of the ticket will be placed in an eCredit bank for future use.
- You may request a refund for any eCredit balance up to 89 days after the date of purchase.
- Any eCredit balance remaining after 89 days can only be applied as payment to future travel.

**Unused Itineraries/No Shows** is when you do not show up for your flight or forget to cancel you itineraries prior to the travel date (regardless of which segment it is in the itinerary).

- If this should occur, the itinerary will automatically be canceled once the flight has departed. This is a Sabre functionality and is currently in place for all travel.
- The tickets that were issued will remain valid for 48 hours.
- If you have the ticket number and/or record locator, the airport agent can assist you.
- After 48 hours, the tickets will no longer be valid for travel and you must re-list for the flight(s).

PUT IN PICTURE OF ECREDIT PAYMENT.....

### 6.2 Last Minute Flight Changes

The nature of pass travel often involves switching flights at the airport or among neighboring cities at the last minute. If you, your FTP or other pass traveler wishes to change flights, you may do so under certain conditions. To do so, it's critical that you <u>ALWAYS have your confirmation code and</u> <u>e-ticket number with you.</u>

The airport agent can exchange the ticket for another flight, assuming the following criteria are met:

- The flight you want to change to departs no later than 48 hours after your original flight. For example, if you were booked on Flight 10 on Monday and you did not get on, you have until Flight 10 on Wednesday to change your flight at the airport.
- The fare of the flight you want to change cost no more than \$1 above the originally booked flight. For example, if your original flight cost \$75 and the flight you want to change to cost \$76 or less, the agent may accommodate you.

NOTE: If the flight you want to change to cost LESS than the original flight, you may have your ticket exchanged. <u>However, the difference in fare is non-refundable.</u>

If the above criteria is not met, you will have to make flight changes on the IFC using the procedures outlined in section 6.1.

<u>IMPORTANT TO REMEMBER</u>: If you do not Modify or Cancel your itinerary and you do not show up for your flight, your ticket will be invalidated 72 hours after the original listing. Remember to always Modify or Cancel your itinerary if you know you will not travel.

## Chapter 7

## Important Notes

## 7.1 Friendship Travel Passes (FTPs)

- Employees are allotted 20 FTPs per calendar year.
- FTPs are valid from January 1 to December 31.
- FTPs cannot be carried over to the following year.
- FTPs for the following year will be available on December 15 of the current year.
- One FTP is directional, meaning it can contain multiple segments, as long as it is one way (i.e., PPG-HNL-LAX). However, if the next segment of the itinerary is not used within seven days (the HNL-LAX segment of the above example), a separate FTP will need to be used.
- For children under the age of 2 traveling on an FTP: <u>Domestic Travel.</u> If no seat is required for the child under age 2, there is no charge and no FTP ticket is required. HOWEVER, you must get an infant boarding pass from the airport agent upon check-in. <u>International Travel</u>. An FTP ticket is always required for travel, traveling with or without a seat and MUST pay the FTP fare.

## 7.2 Retiree Once-a-Year/Retiree 2nd Pass

For retirees who qualify, you will be given the option to use this pass when making your listing, on the <u>purchase page</u>.

| Total |
|-------|
| 0.00  |
|       |

## 7.3 Time Validity

All tickets are valid up to three months from the date of issue. However, if you do not present yourself for your flight and you do not modify your listing, your ticket will be invalid after 48 hours from the original flight date.

### 7.4 Contact Information

If you have any technical issues, contact ID90T's Customer Support at <u>support@ID90T.com</u> or 877-933-9233. You should contact ID90T for problems or questions relating to the following:

- Your login name or password
- The status of your refund or eCredit
- Discrepancies in the number of FTPs or retiree passes in your bank
- Web site problems
- Other technical issues with the IFC.

### 7.6 The Future

We hope this informational booklet has been helpful. We will be working to enhance your pass travel experience even more, and will keep you apprised of new features as they become available.

## Welcome Aboard...Have a Good Flight!